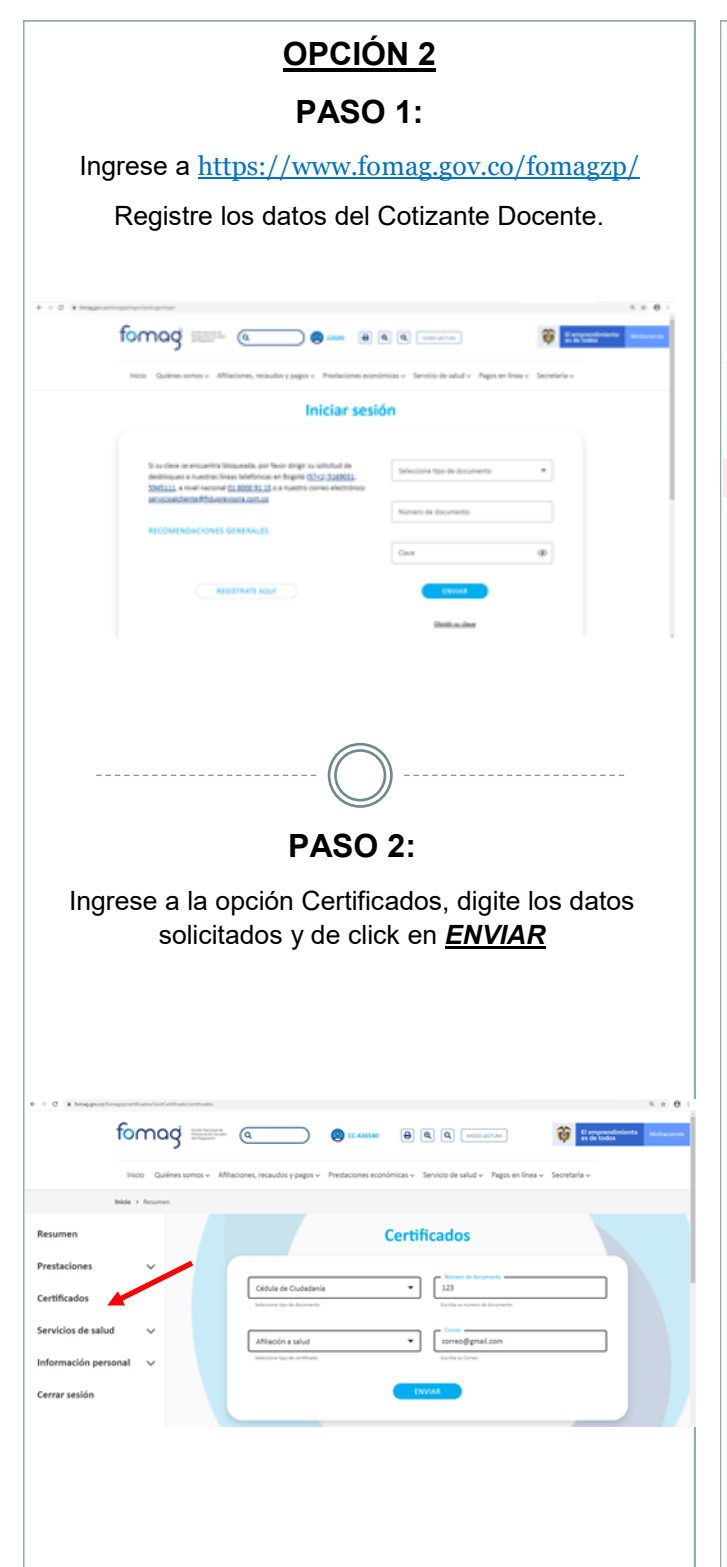

**PASO 3:** Verifique la bandeja de entrada de su correo electrónico Gmail \_ Q Buscar correo Π-C : 1-50 de 1.8 Redactar + Principal Social Recibidos Soporte Fomag Destacados Certificado de Afiliación Fiduprevisora 0 Pospuestos Señor usuario, Adjunto a este correo en PASO 4: Descargue su certificado de afiliación al FNPSM. fomag (fiduprevisora) CERTIFICACIÓN El (la) señoría) LUZ STELLA NOVA CALDERON identificado(a) con tipo de documento 1. Cédula d Ciudadania y con número 24059169, presenta los siguientes datos referente a la afilia-NACIONAL DE PRESTACIONES SOCIALES DEL MAGISTERIO. ción al FONDO ción del Cotizente LUZ STELLA NOVA CALDERON Apellidos Cotizante: 24059169 1 Cédula de Ciur 4 - Cotizante 1 - Activo Tipo de A 11/04/2000 UT Afil MEDISALUD UT reto 1703 de 2002, la r sources memory and the second second se second second second second second second second second second second second second second second second second second second second second second second second second second second second second second second second second second sec nte a través del régimen de excepción; las ad Social en Salud serán cubiertas por el F Dada a solicitud del interesado en la fecha 24/01/2020 Cordialment Gerencia de Servicios de Salud Fondo Nacional de Prestaciones Sociales del Magisterio vital Aseguramiento by Ophelia Suite Nota: La información referente a los periodos compensados debe solicitarlo directamente a la Secretaria de ncia de los entes territoriales suministrar la información rel , va que es comp

## INSTRUCTIVO PARA DESCARGAR CERTIFICADO DE AFILIACIÓN AL FNPSM

MEDISALUD UT

INSTRUCTIVO PARA DESCARGAR CERTIFICADO DE AFILIACIÓN AL FNPSM MS-BS-P01-03

JULIO 2022

VERSIÓN 04

Medisalud

## SEÑOR USUARIO:

A continuación, encontrara la información necesaria para la descarga exitosa de su certificado de afiliación al Fondo Nacional de Prestaciones Sociales del Magisterio.

www.medisalud.com.co – Call Center 3057342401 Call Center - WhatsApp 3133756613

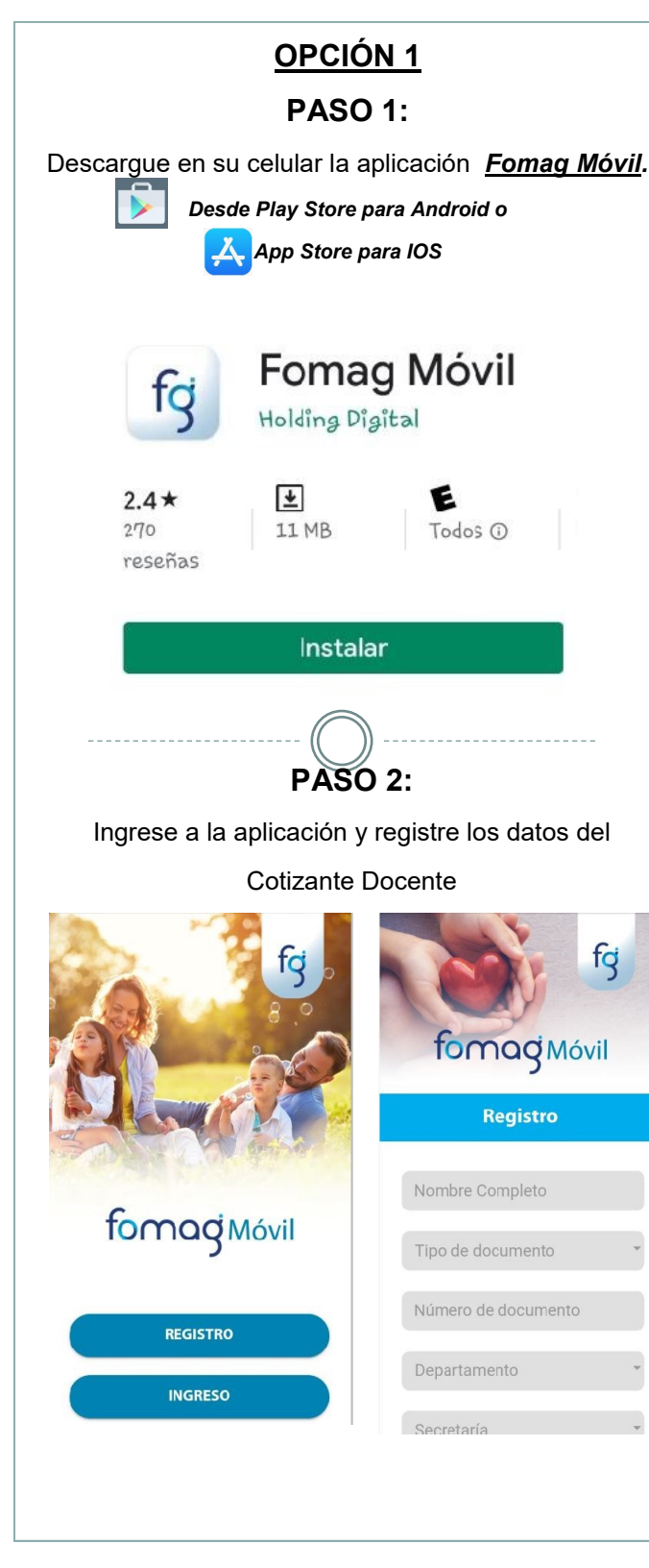

| PASO 3:                                                                                                    |               |
|----------------------------------------------------------------------------------------------------|---------------|
| Ingrese a la opción Certificados                                                                                                    |               |
| = fomag Móvil                                                                                                    |               |
| Recuerde completar su información personal en su perfil.                                                                                                    |               |
| ACTUALIZAR AHORA                                                                                                    |               |
| formagi manne                                                                                                    |               |
| eFormagoficial Formag                                                                                                    |               |
|                                                                                                    |               |
| Inicio Certificados Mis casos                                                                                                    |               |
|                                                                                                    |               |
| PASO 4:                                                                                                    |               |
| Seleccione la opción "Afiliación salud"                                                                                                    |               |
|                                                                                                    |               |
| Afiliación salud                                                                                                    | $\rightarrow$ |
| Afiliación salud                                                                                                    | $\rightarrow$ |
| Afiliación salud                                                                                                    | →             |
| Afiliación salud<br>Le aparecerá el siguiente mensaje.<br>← fomogMóvil<br>Certificado de afiliación a<br>salud                                                                                                    | <b>&gt;</b>   |
| Afiliación salud<br>Le aparecerá el siguiente mensaje.<br>← fomogMóvil<br>Certificado de afiliación a<br>salud<br>El certificado fue enviado a su dirección<br>de correo electrónico, por favor revise su<br>correo | ÷             |

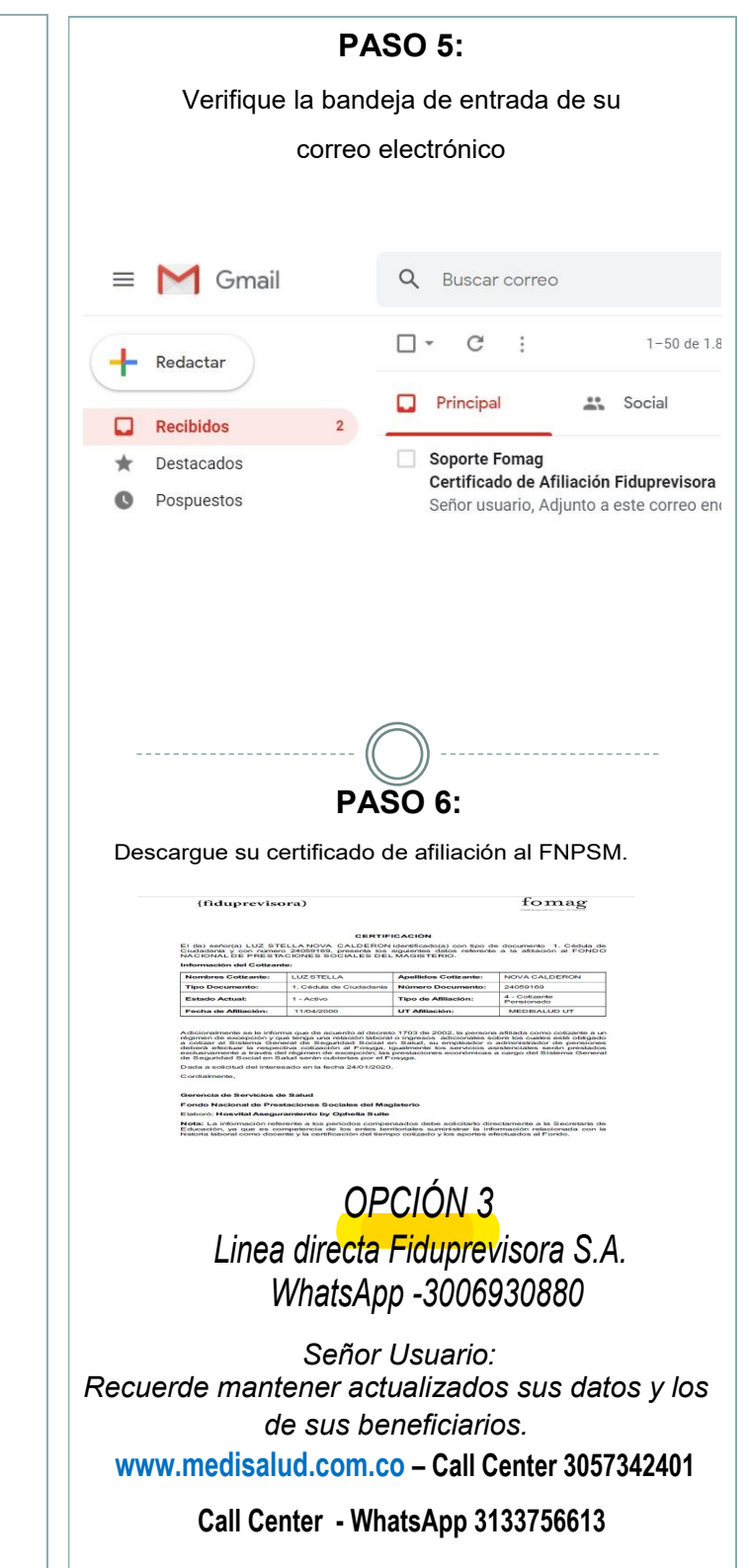